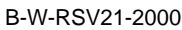

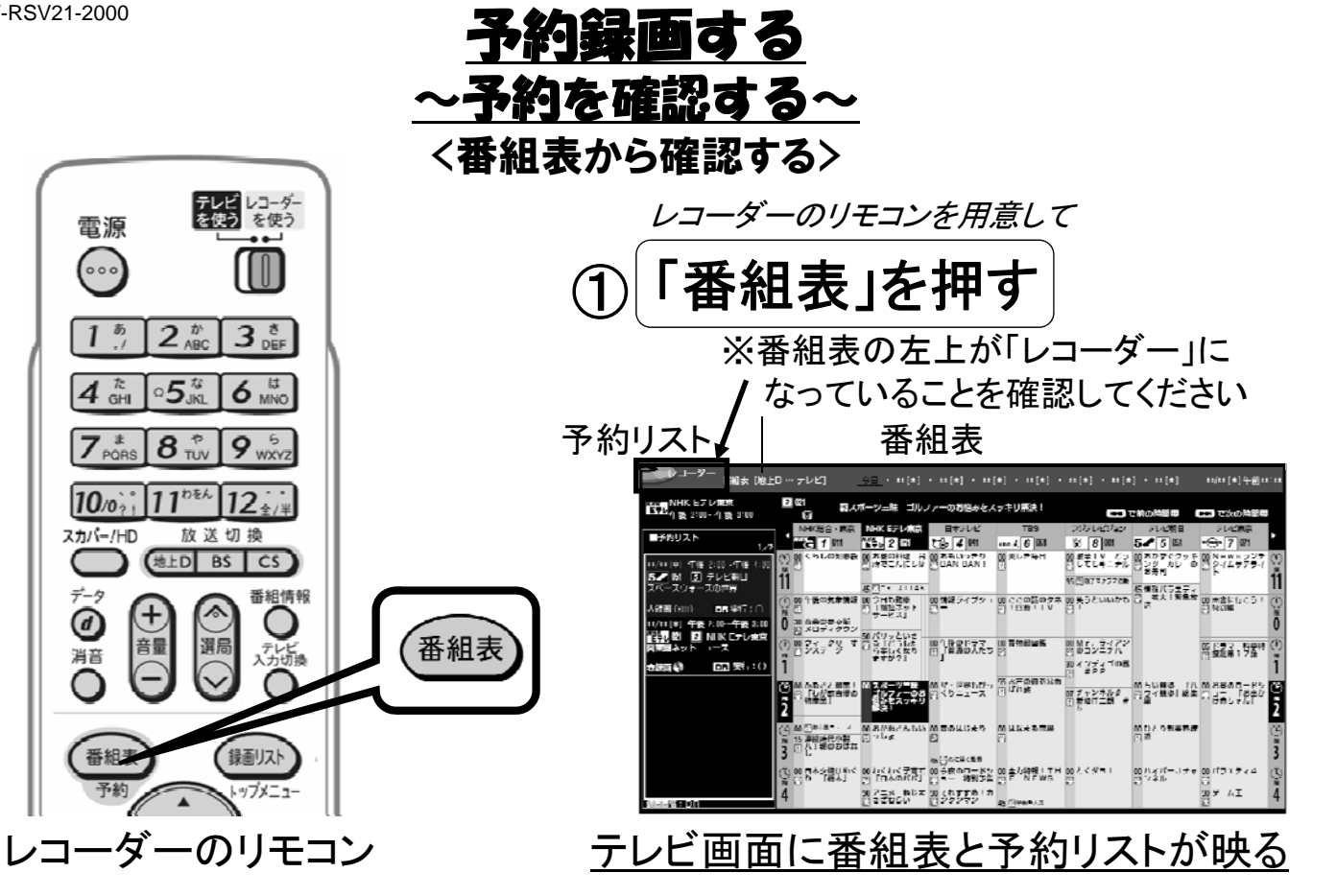

B-W-RSV21-2000

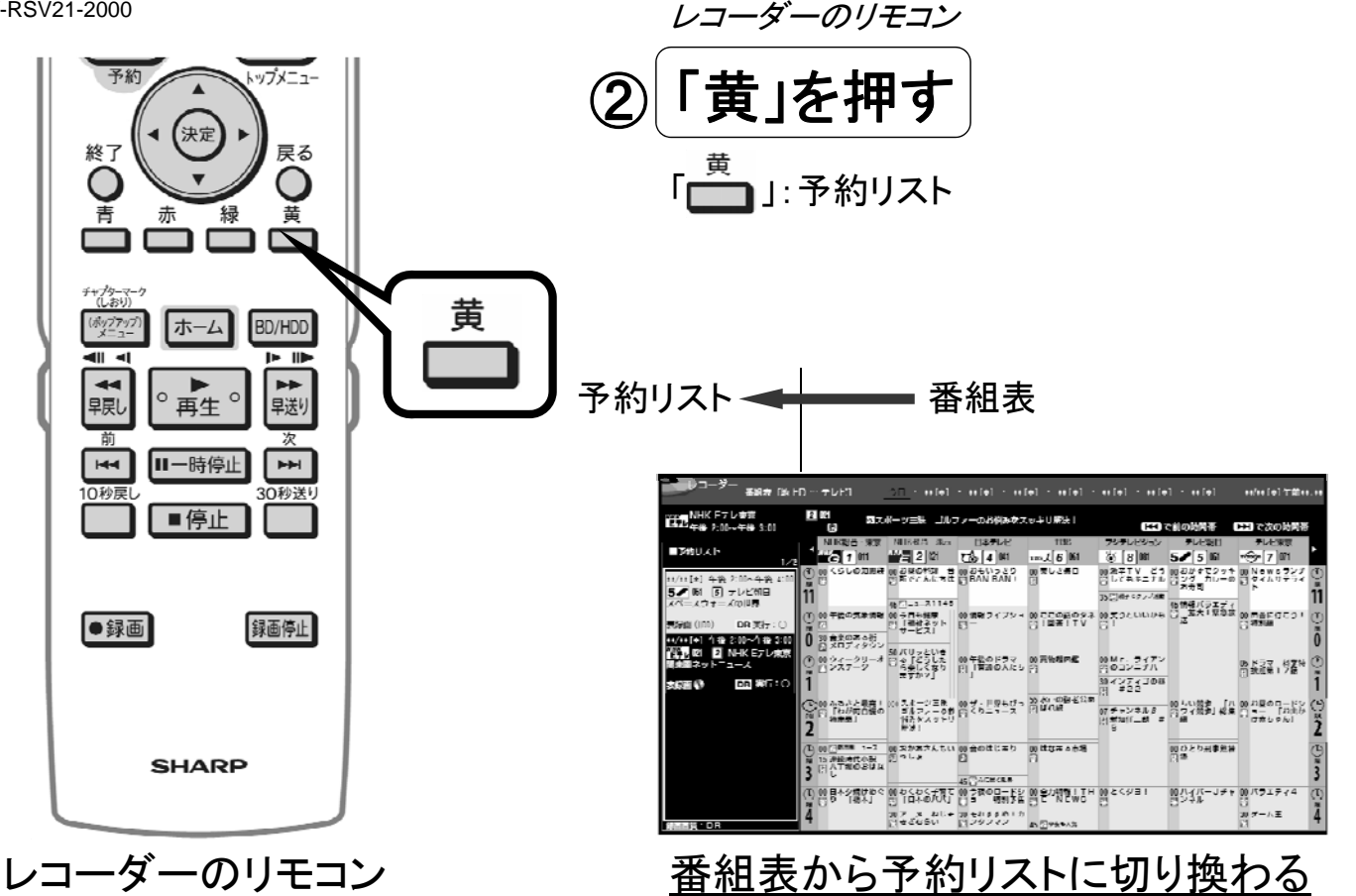

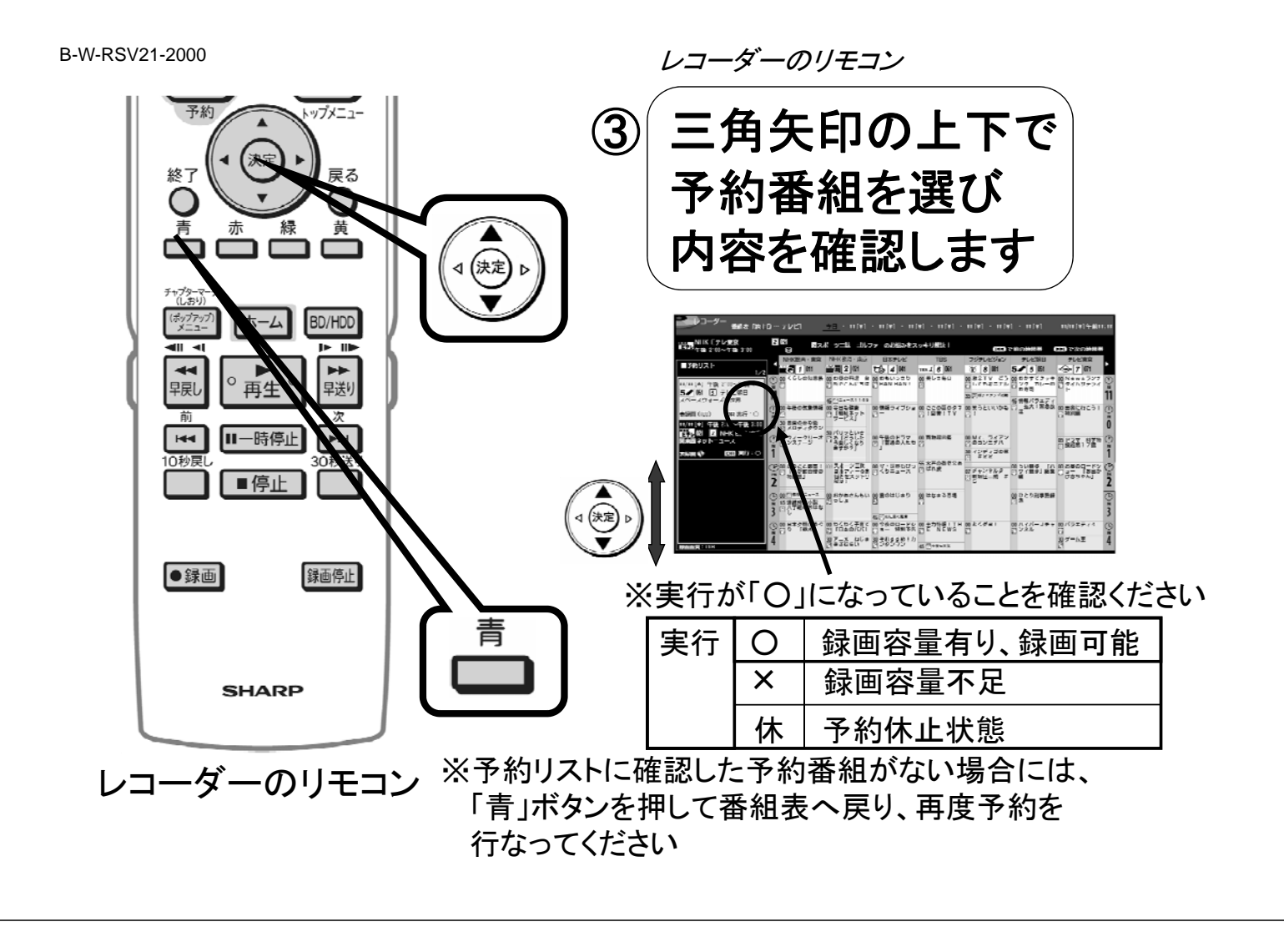

B-W-RSV21-2000

■予約の確認方法

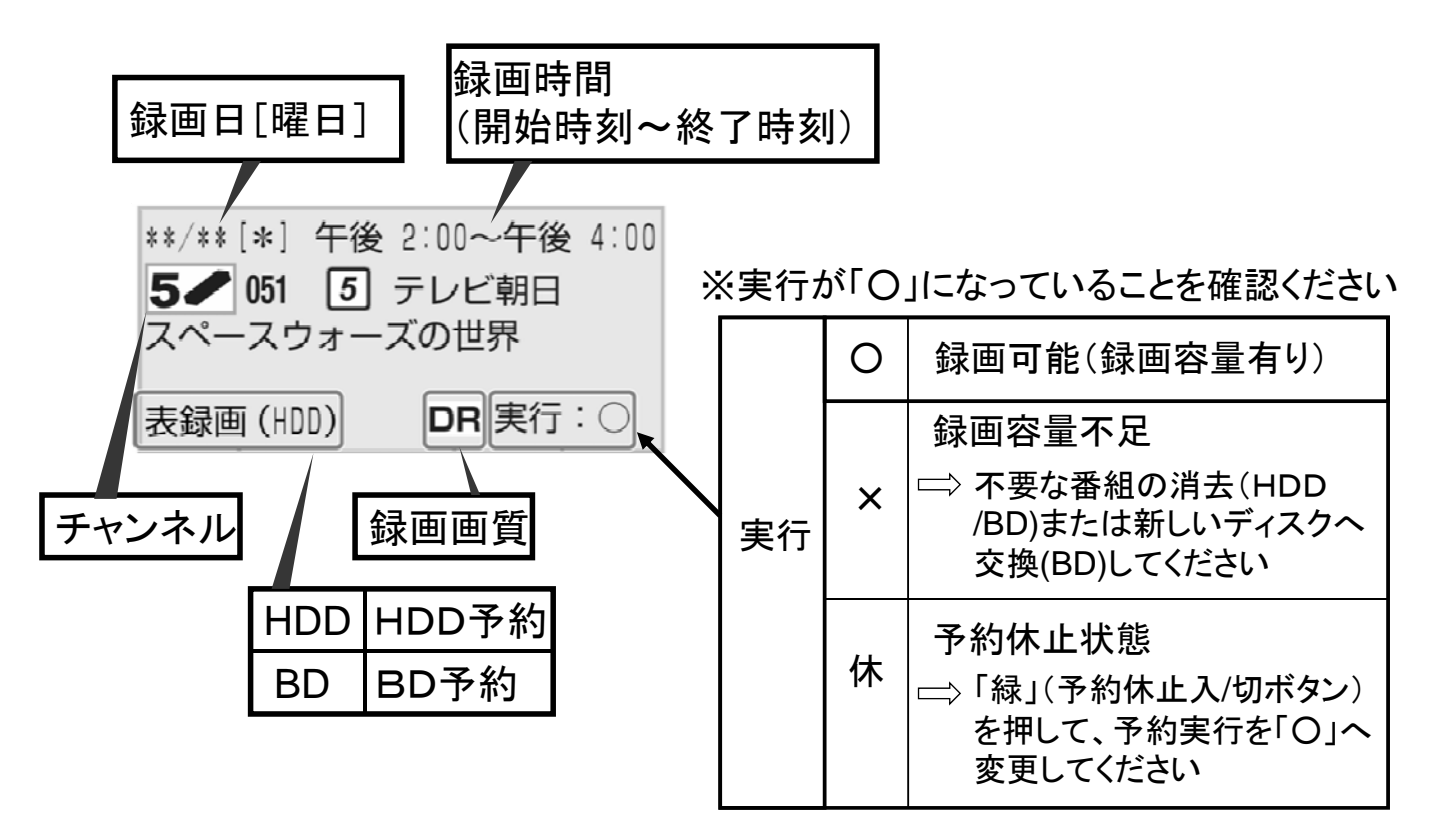

B-W-RSV21-2000

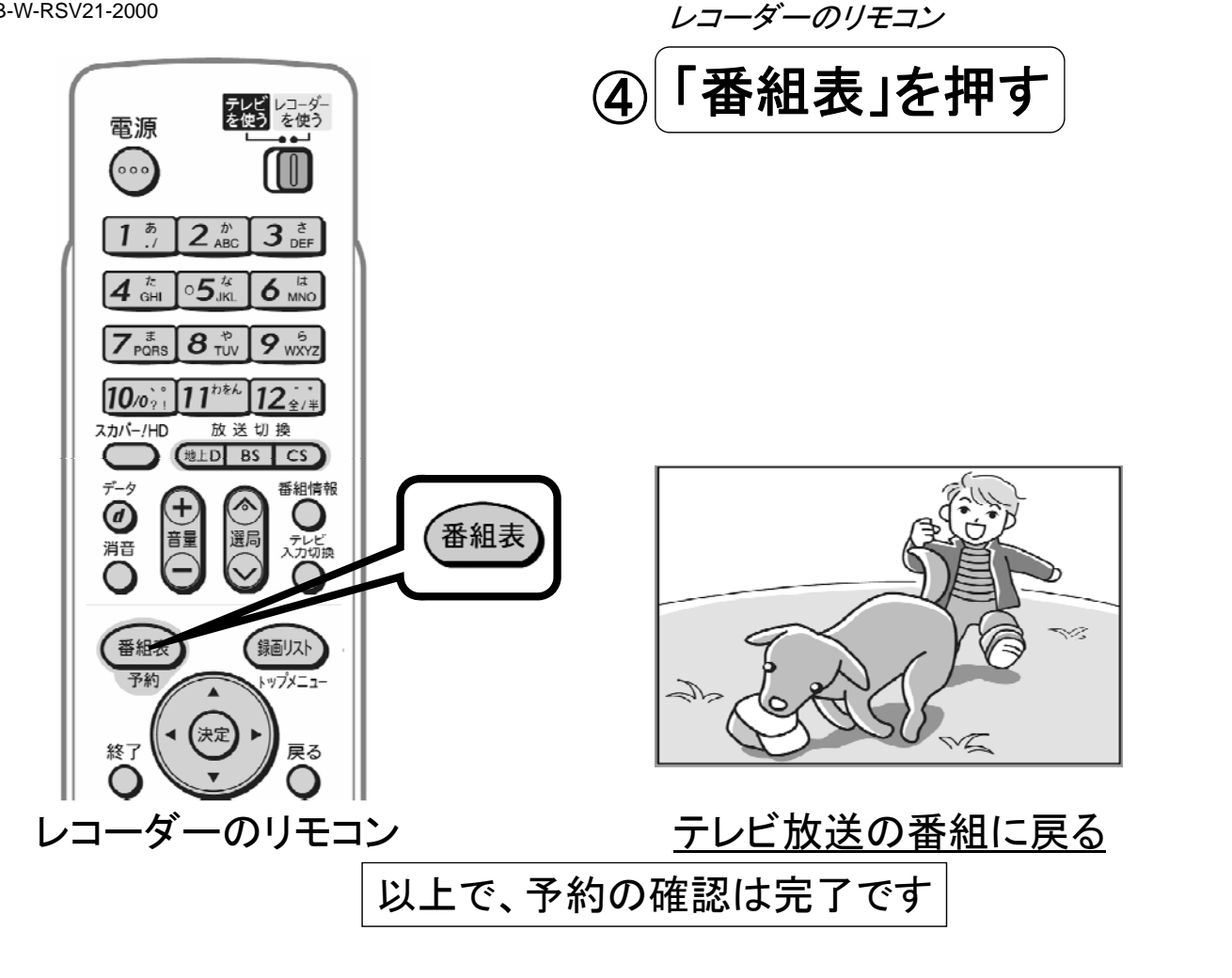